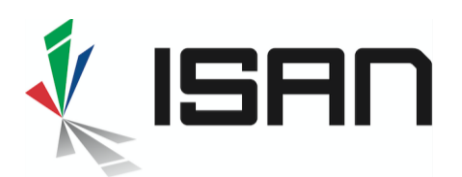

## Comment obtenir un ISAN pour une œuvre unitaire ?

Ce guide détaille pas à pas la procédure d'obtention d'un ISAN pour une œuvre unitaire (œuvre en une seule partie telle que film cinématographique, téléfilm, court-métrage, animation, émission non récurrente...).

Cet article ne détaille pas la procédure d'obtention d'ISAN pour une œuvre épisodique (séries, saisons, épisodes), pour ce type de demande, veuillez-vous référer au guide <u>Comment obtenir</u> <u>un ISAN pour une œuvre épisodique ?</u>

### 1. Recherche préliminaire

Pour commencer, ouvrez le menu Demandes d'ISAN et sélectionnez Œuvre unitaire

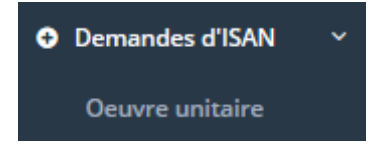

Un rapide assistant d'enregistrement pour confirmer le choix de la procédure :

| 1. une œuvre terminée                                                                                                    | 2. une œuvre unitaire                                                                                                    |
|----------------------------------------------------------------------------------------------------|----------------------------------------------------------------------------------------------------|
| Assistant d'enregistrement<br>Home / ISAN / Assistant d'enregistrement                                                                                               | Assistant d'enregistrement<br>Home / ISAN / <b>Assistant d'enregistrement</b>                                                                                                    |
| 1. Etape 1       2. Etape 2         J'ai besoin d'un ISAN pour       Une oeuvre en projet ou en développement         Une oeuvre terminée       Une version d'oeuvre | 1. Etape 1       2. Etape 2         Ma nouvelle oeuvre est <ul> <li>Unitaire</li> <li>Une nouvelle série</li> <li>Un nouvel épisode ou un nouveau groupe d'épisodes (par ex. Saisons) d'utility</li> </ul> |
|                                                                                                    |                                                                                                    |

A cet instant, il est recommandé d'effectuer une recherche préliminaire, afin de vérifier si cette œuvre n'est pas déjà référencée par un ISAN.

| Recherche préalable dans le catalogue ISAN | ~                  |
|--------------------------------------------|--------------------|
| Titre                                      | Unitaire × 👻       |
| Nouvelle oeuvre unitaire                   | <b>Q</b> Recherche |

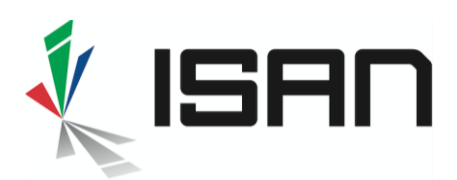

### 2. Compléter la fiche de demande d'ISAN

Si l'œuvre n'est pas déjà référencée, cliquez sur *Nouvelle Œuvre Unitaire* afin d'accéder au formulaire d'enregistrement.

| Titres o                                             |                       |               |                    |                     |   |      |     |
|------------------------------------------------------|-----------------------|---------------|--------------------|---------------------|---|------|-----|
| Tare                                                 | Original(e)           |               | х т                | Langue *            |   |      | a   |
| Ce champ est requis                                  |                       |               |                    | Ce champ est requis |   |      |     |
| Ture                                                 | Original / alternatif |               |                    | Langue *            |   | *    |     |
| Tue                                                  | Original / alternatif |               |                    | Langue              |   | +    | 0   |
| Caractéristiques de l'oeuvre o                       |                       |               |                    |                     |   |      |     |
| Carégorie Année de référence                         |                       | ۲             | Durée              | 8                   | N | Win. | х.* |
| Ce champ est requis                                  |                       |               | Ce chan            | ip est requis       |   |      |     |
| Centre   Cechamp est requis  Date ou année de sortie |                       |               | Couleur<br>Ce cham | np est requis       |   |      |     |
| Partie                                               |                       |               |                    |                     |   |      |     |
| langue(s) originale(s) o                             |                       |               |                    |                     |   |      |     |
| Sélectionner une langue                              |                       |               |                    |                     |   |      |     |
| Ce champ est requis                                  |                       |               |                    |                     |   |      |     |
| Pays de référence o                                  |                       |               |                    |                     |   |      |     |
| Pays de référence                                    |                       | Rôle          |                    |                     |   | •    | 0   |
| Pays de rélérence                                    |                       | Rôle          |                    |                     |   |      | 0   |
| Sociétés créditées o                                 |                       |               |                    |                     |   |      | 1   |
| Nom de la société                                    |                       | Rôle de la so | ciété              |                     |   |      | •   |
| Nom de la société                                    |                       | Rôle de la so | ciété              |                     |   | *    |     |
| Participants e                                       |                       |               |                    |                     |   |      |     |
| Participant                                          |                       | Réalisateur   |                    | x.*                 |   | •    | a   |
| Ce champ est requis                                  |                       |               |                    |                     |   |      |     |
| Participant                                          |                       | Rôle          |                    |                     |   | *    | 0   |
| Participant                                          |                       | Rõle          |                    |                     |   | •    | •   |
| Participant                                          |                       | Rôle          |                    |                     |   | +    | ٥   |
| Identifiants liés e                                  |                       |               |                    |                     |   |      |     |
| Valeur ID Iá Privé × * Domaine de ND                 |                       | Note          |                    |                     |   | *    | 0   |
| ISAN liés o                                          |                       |               |                    |                     |   |      |     |
| Aposter un ISAN IIé                                  |                       |               |                    |                     |   |      |     |
| Informations complémentaires o                       |                       |               |                    |                     |   |      |     |
| Informations complementaires                         |                       |               |                    |                     |   |      |     |
|                                                      |                       |               |                    |                     |   |      |     |

Complétez les informations relatives à l'œuvre telles que définies dans les <u>Bonnes pratiques</u> <u>d'immatriculation</u>. Pour une identification correcte, merci de fournir autant le plus d'informations possible.

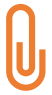

Si l'œuvre est le segment d'une œuvre unitaire (par ex. téléfilm en deux parties) ou une séquelle :

- Indiquer le numéro du segment (ou toute autre référence qui identifie cette partie) dans le nouveau champ **Partie**.
  - Exemple : Partie = 1 ou 2 pour Rocky 1 ou Rocky 2
- Liez les autres parties déjà immatriculées avec un ISAN en utilisant le champ **ISAN liés**

En procédant ainsi vous améliorerez l'identification de l'œuvre !

Ajoutez toute informations complémentaire utile à la correcte identification de l'œuvre dans le champ **Informations Complémentaires**. Par exemple, indiquez si un Film de long métrage a d'abord existé en format court-métrage (notamment si le titre et les intervenants sont les mêmes.

Le champ **Informations Complémentaires** ne devrait jamais contenir d'informations pour lesquelles un autre champ spécifique existe déjà, cela pourrait conduire à une mauvaise identification.

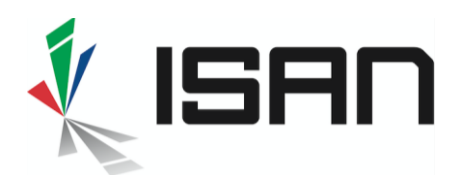

Cliquez sur *Appliquer* afin de d'afficher la page récapitulative de votre demande.

| Aperçu de la demande - Oeuvre unitaire |                        |        |          |        |                |             |          |
|----------------------------------------|------------------------|--------|----------|--------|----------------|-------------|----------|
| Informations sur l'oeuvre              |                        |        |          |        |                |             |          |
| ID Agence ISAN *                       | 130001                 |        |          |        |                |             |          |
| Tye d'enregistrement                   | Unitaire               |        |          |        |                |             |          |
| Titres                                 | John Smith             |        |          |        | Original(e)    |             | Français |
| Catégorie *                            | Film cinématographique |        |          |        | Genre *        | Live action |          |
| Année de réf. *                        | 2020                   |        |          |        | Date de sortie | 2020        |          |
| Duration *                             | 78 Min.                |        |          |        | Couleur *      | Couleur     |          |
| Langue(s) originale(s) *               | Français               |        |          |        |                |             |          |
| Pays de production                     | France                 |        |          |        |                |             |          |
| Sociétés                               | Synaps Prod Ltd        |        |          |        |                | Production  |          |
| Participants                           | Rôle *                 | Nom co | mplet *  |        |                |             |          |
|                                        | Réalisateur            | John D | Doe      |        |                |             |          |
|                                        | Acteur, casting        | Paul P | reterson |        |                |             |          |
| × Annuler                              |                        |        | 2        | Editer | ✓ Obter        | ir un ISAN  |          |

Pour valider votre demande, cliquez sur Obtenir un ISAN

### 3. Obtenir l'ISAN

Une fois votre demande envoyée dans le système, une **Chronologie de l'Enregistrement** (**Registration Timeline**) apparaît <u>au bas de votre page récapitulative</u>

| Chronologie de l'enregistremen | t                     |   |                           | 🕄 Rafraichir 🛛 🔿 |
|--------------------------------|-----------------------|---|---------------------------|------------------|
|                                | Application soumise 🗸 | • | 12:36:15<br>15 févr. 2020 |                  |

A partir de la **Chronologie de l'Enregistrement** vous pouvez suivre l'évolution de votre demande d'ISAN.

Cliquez sur *Rafraîchir* afin de mettre à jour les informations

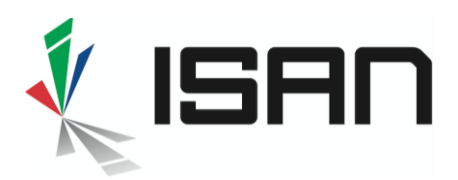

#### Deux cas de figure possibles

#### Cas 1: Aucun ISAN similaire détecté

| Chronologie de l'enregistremen | t                                      |                          |            |                                  |
|--------------------------------|----------------------------------------|--------------------------|------------|----------------------------------|
|                                | Application soumise 🗸                  |                          | ۵          | 1238:15<br>154e: 200             |
|                                |                                        | 12:36:20<br>15 féw. 2020 | <b>8</b> ° | Recherche de doublons terminée 🗸 |
| C                              | Activation réussie ✔<br>∎Afficier plus |                          | 0          | 123621<br>1564-2000              |

Application soumise 🗸 Recherche de doublons terminée 🗸 12:44:26 15 févr. 202 Doublon notentiel trouvé

Cas 2: Un ou plusieurs ISAN similaires détectés

- 1 Le message <u>Activation réussie</u> vous informe qu'un ISAN a été attribué
- 2 Cliquer sur Afficher plus afin d'accéder à la fiche de l'ISAN et aux données de l'oeuvre
- les données associées à un ISAN

Le message Doublon potentiel trouvé vous informe que la demande est en suspens et qu'une opération de dédoublonnage est requise.

Cliquer sur Dédoublonnage afin de valider (ou non si c'est un doublon) la demande et obtenir un ISAN.

3 Voir ci-dessous un exemple de fiche avec Pour la procédure de résolution des demandes en suspens, voir le guide Dédoublonnage

### 4. Affichage de la fiche avec l'ISAN et ses données

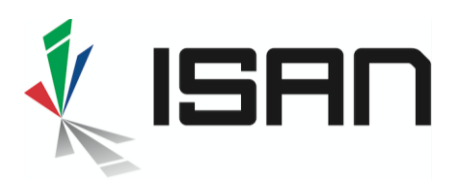

# ISO 15706

| Unitaire Liste des versions  |                                        |                                          |                        |          | 🕀 Print |
|------------------------------|----------------------------------------|------------------------------------------|------------------------|----------|---------|
|                              |                                        | ISAN 0000-0005-9BC8                      | -0000-C-0000-0000-1 5% |          |         |
|                              |                                        | Iohn Smit                                |                        |          |         |
| Informations sur l'oeuvre    |                                        | jonnonni                                 |                        |          | ~       |
| ID Anonco ISAN               | 130001                                 |                                          |                        |          |         |
| Tve d'annaristrament         | Unitaire                               |                                          |                        |          |         |
| Titres                       | John Smith                             |                                          | Original(e)            | Français |         |
| Catégorie                    | ,<br>Film cinématographique            |                                          | Genre Live action      |          |         |
| Année de réf.                | 2020                                   |                                          | Date de sortie 2020    |          |         |
| Duration                     | 78 Min.                                |                                          | Couleur Couleur        |          |         |
| Langue(s) originale(s)       | Français                               |                                          |                        |          |         |
| Pays de production           | France                                 |                                          |                        |          |         |
| Sociétés                     | Synaps Prod Ltd                        |                                          | Production             |          |         |
| Participants                 | Rôle<br>Réalisateur<br>Acteur, casting | Nom complet<br>John Doe<br>Paul Peterson |                        |          |         |
| Informations administratives |                                        |                                          |                        |          | *       |
| Date de création             | 15 févr. 2020 à 12:36:15 UTC           |                                          |                        |          |         |
| Date d'activation            | 15 févr. 2020 à 12:36:21 UTC           |                                          |                        |          |         |
| Registrant                   | PROCIREP                               |                                          |                        |          |         |
| ISAN Agency ID               | 130001                                 |                                          |                        |          |         |

Une fois la demande soumise, vous pouvez également retrouver votre oeuvre à partir des menus situés à gauche de l'écran : **Demandes d'ISAN / En cours** ou **Données** ou **Dédoublonnage** ou **Mes ISAN** Pour plus de détails, se référer au guide <u>Rechercher un ISAN ?</u>